## Charge Status

t Modified on 08/26/2024 6:11 pm EDT

ollow the steps below to change the claims charge status.

- 1. Select Claim > Follow Up Management.
- 2. Enter your Search Criteria or Load a Search Filter.
- 3. Click on a line item to open up a specific claim.
- 4. Click the Set all charges to drop down and select your claim's charge status from your list.

| 🗸 Save 🗸                                  | × Close | 40 | Claim Status               | 🗟 Activity 🗸              | : More 🗸 |   |
|-------------------------------------------|---------|----|----------------------------|---------------------------|----------|---|
| Editing follow up information for Claim # |         |    |                            |                           |          |   |
| Follow Up Date                            |         |    | Set all charge             | s to                      |          |   |
| 05/31/2024                                |         | 曲  | NO CHANGE                  |                           |          | ^ |
| Follow Up Notes                           |         |    | NO CHANO                   | ε                         |          | Î |
| + Add Note                                |         |    | WAITING F                  | OR REVIEW                 |          |   |
| hey the payer said we need to res         |         |    | SEND TO C                  | IGNA HEALTH PLAN<br>HOUSE | I VIA    |   |
|                                           |         |    | CLAIM AT CIGNA HEALTH PLAN |                           |          |   |
|                                           |         |    | PENDING CIGNA HEALTH PLAN  |                           |          |   |
| Created by on 08/22/2024                  |         |    | BALANCE DUE PATIENT        |                           |          |   |
|                                           |         |    | REJECTED                   | AT CLEARINGHOUS           | δE       |   |
|                                           |         |    | DEIECTED                   |                           | DLAN     | * |

If no selections are made, the defaulted "NO CHANGE" option will keep the claim's existing charge status.

5. Click **Save**. Otherwise, click the **Close** button.